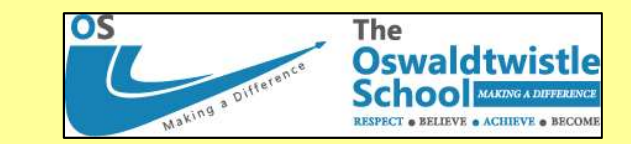

## HOW TO COMPLETE AN ENGLISH SECTION ON ONENOTE

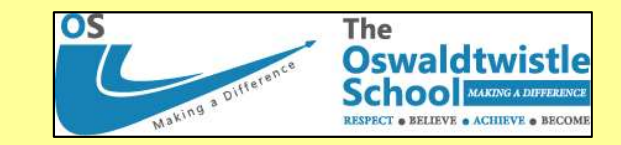

| 2021-22- J.Doran- Personal - 5<br>02. ENGLISH- Y10 | 01. AUTUMN 01   | 02. AUTUMN 02 | 03. SPRING 01 | 04. SPRING 02 | 05. SUMMER 01 | 06. SUMMER 02 | +        |     |
|----------------------------------------------------|-----------------|---------------|---------------|---------------|---------------|---------------|----------|-----|
| 01. Britain in the 1980s<br>19 July 2022 13:30     |                 |               |               |               |               |               |          | 2   |
| PLEASE CLICK ON THE LINK BELOW                     | TO BEGIN YOUR L | ESSON:        |               |               |               |               |          |     |
| Britain in the 1980s (thenational.ac               | ademy)          |               |               |               |               |               |          |     |
|                                                    |                 |               |               |               |               |               |          |     |
|                                                    |                 |               |               |               |               |               |          |     |
|                                                    |                 |               |               |               |               |               |          |     |
|                                                    |                 |               |               |               |               |               |          |     |
|                                                    |                 |               |               |               |               |               |          |     |
|                                                    |                 |               |               |               |               |               |          |     |
|                                                    |                 |               |               |               |               |               |          |     |
|                                                    |                 |               |               |               |               |               |          |     |
|                                                    |                 |               |               |               |               |               |          |     |
|                                                    |                 | •             | Open          | vour O        | ne Note       | Fnolish       | book to  | the |
|                                                    |                 |               | corre         | ect sect      | ion and t     | find the      | correct  | pag |
|                                                    |                 | •             | Click         | on the        | link in bl    | ue to be      | gin your | les |

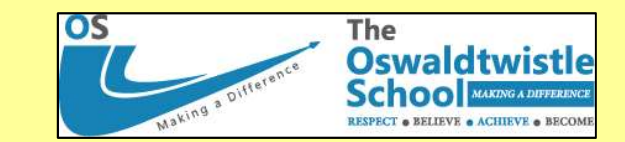

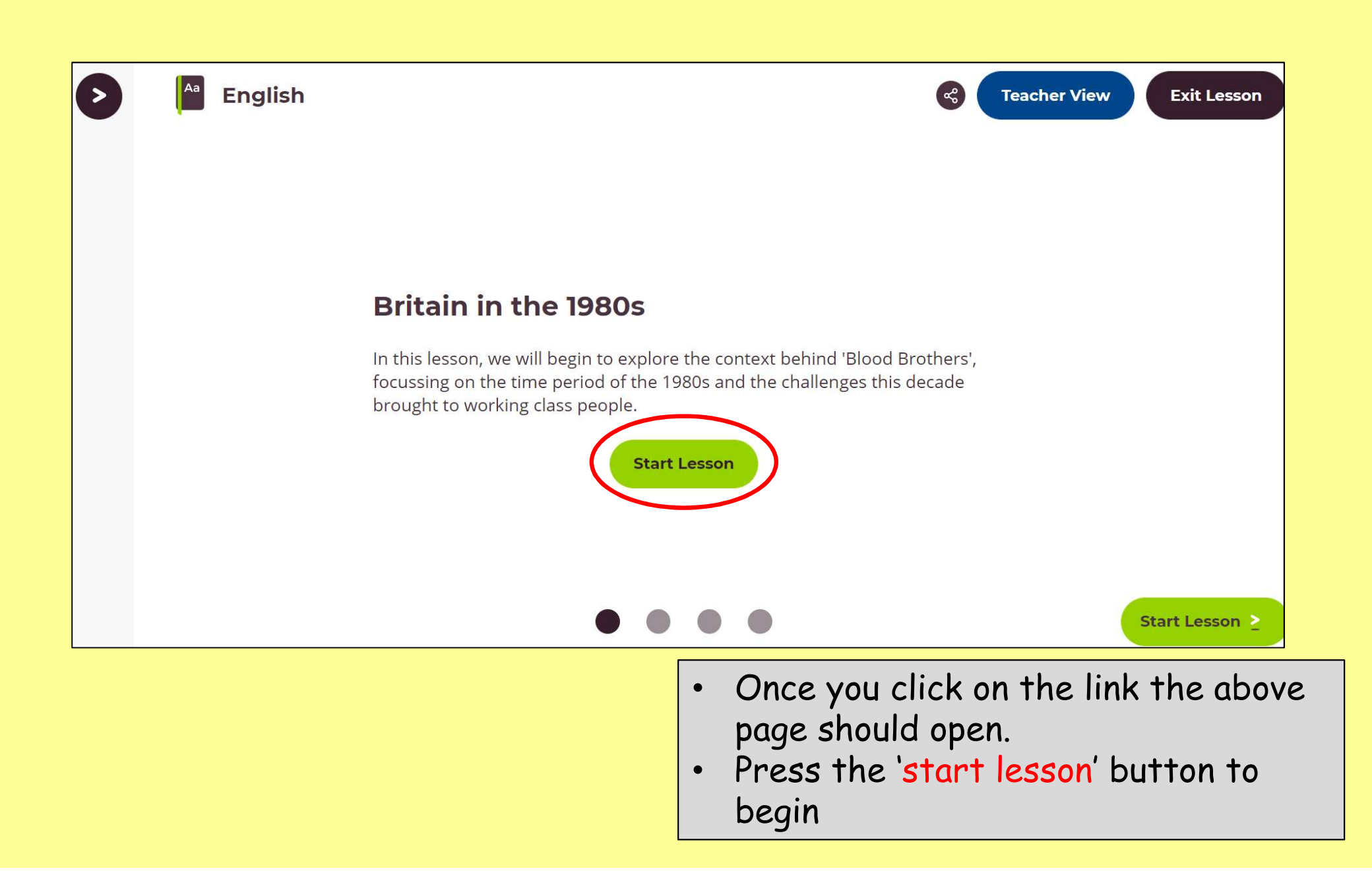

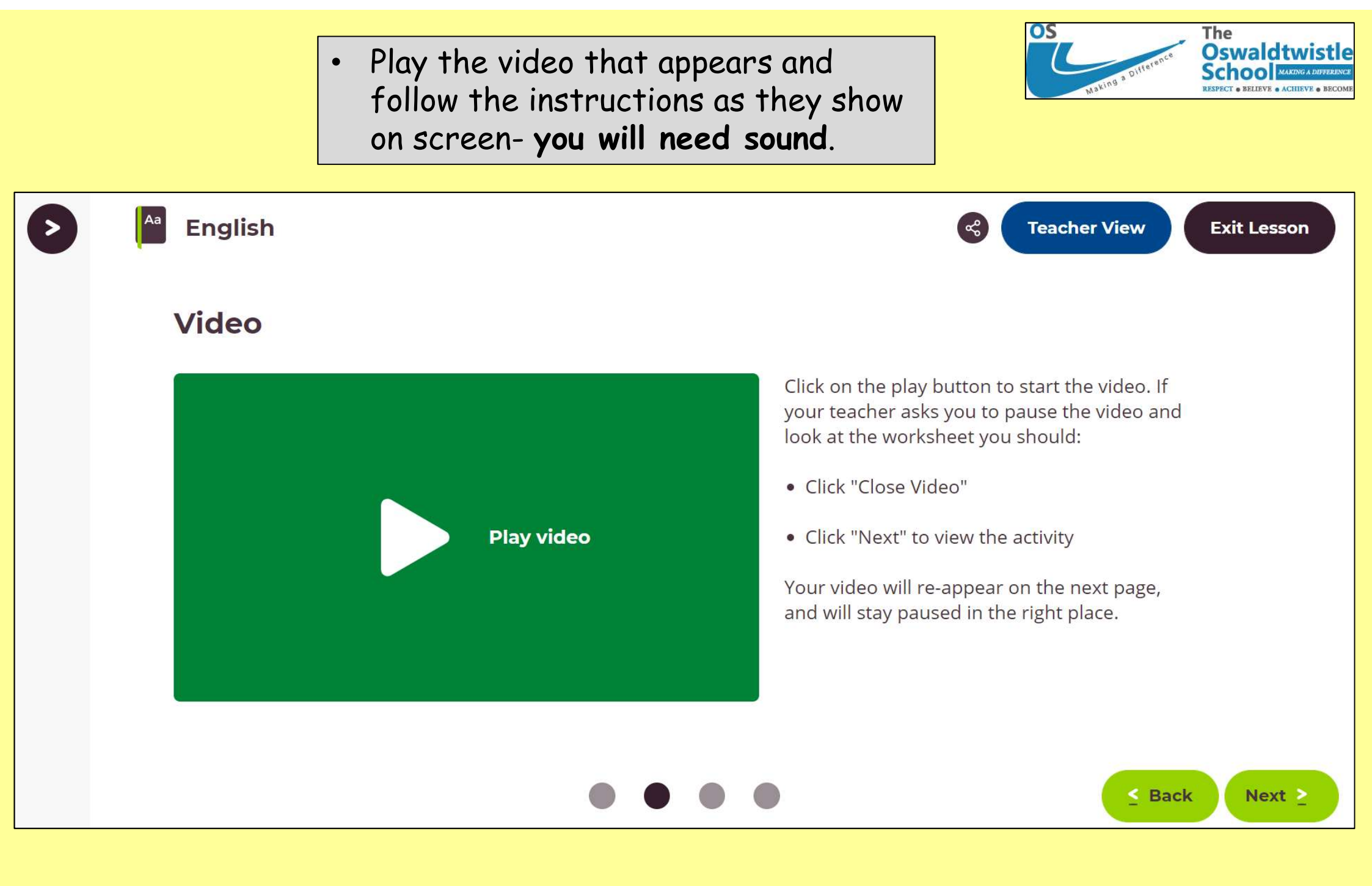

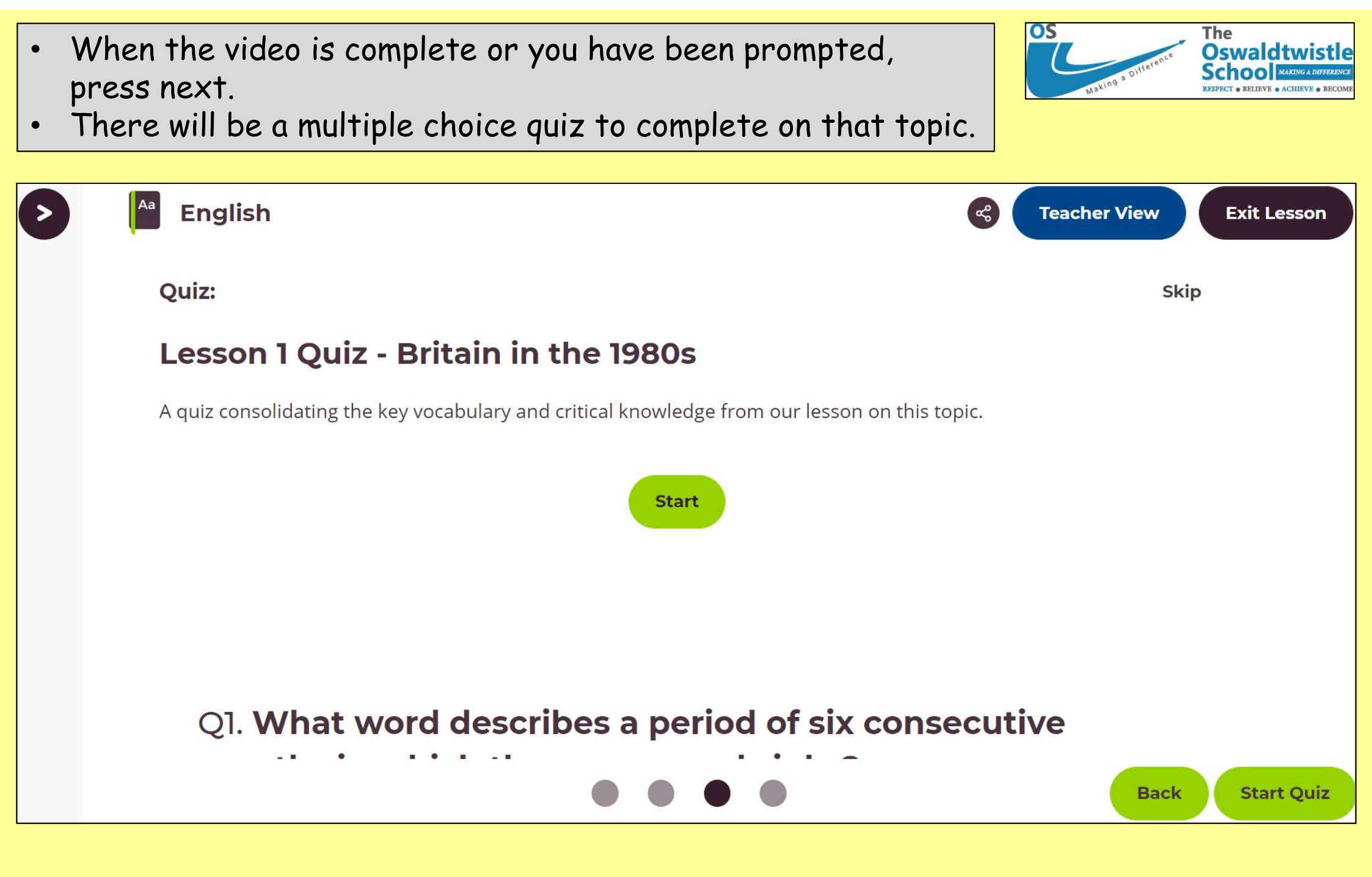

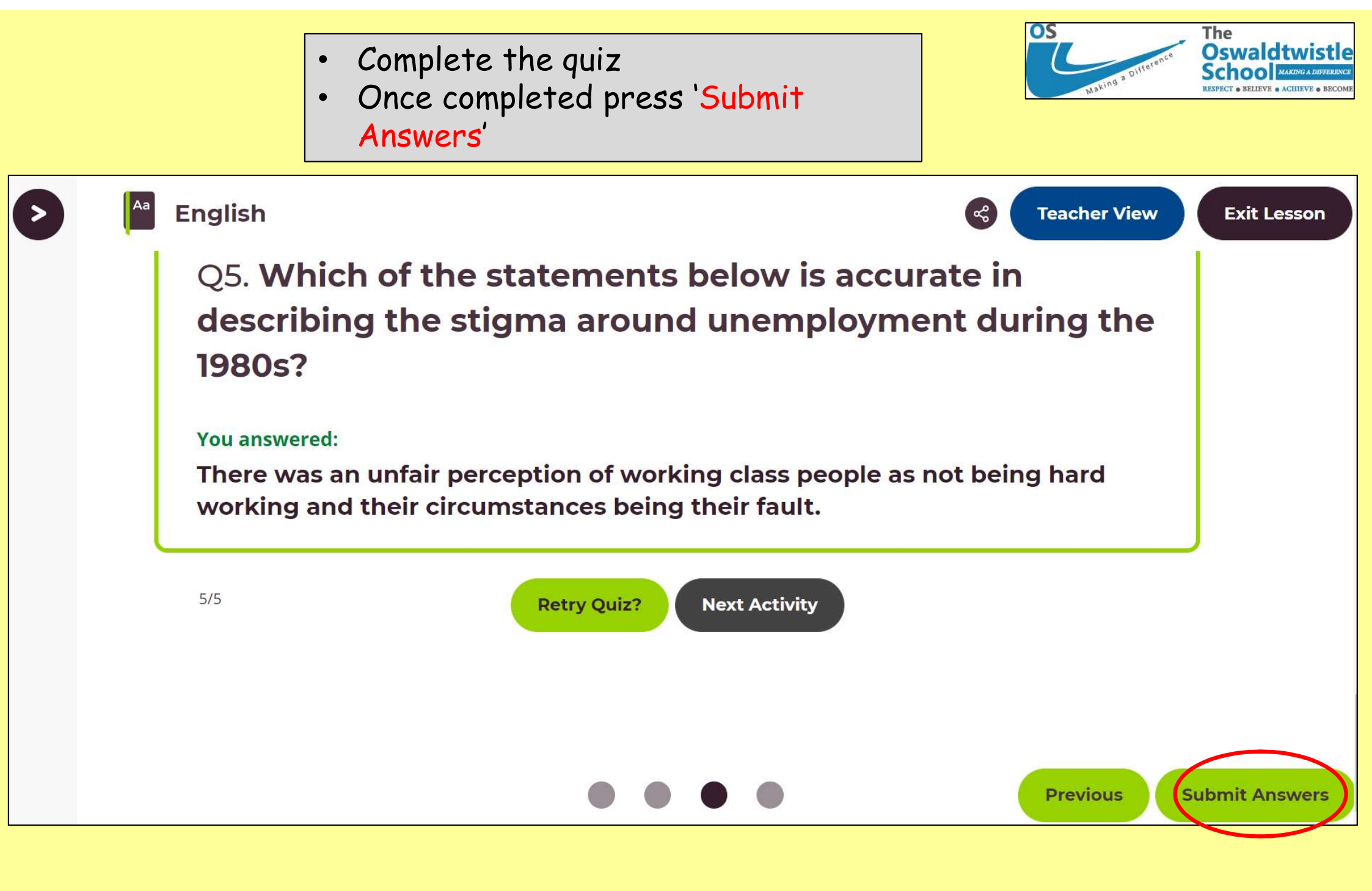

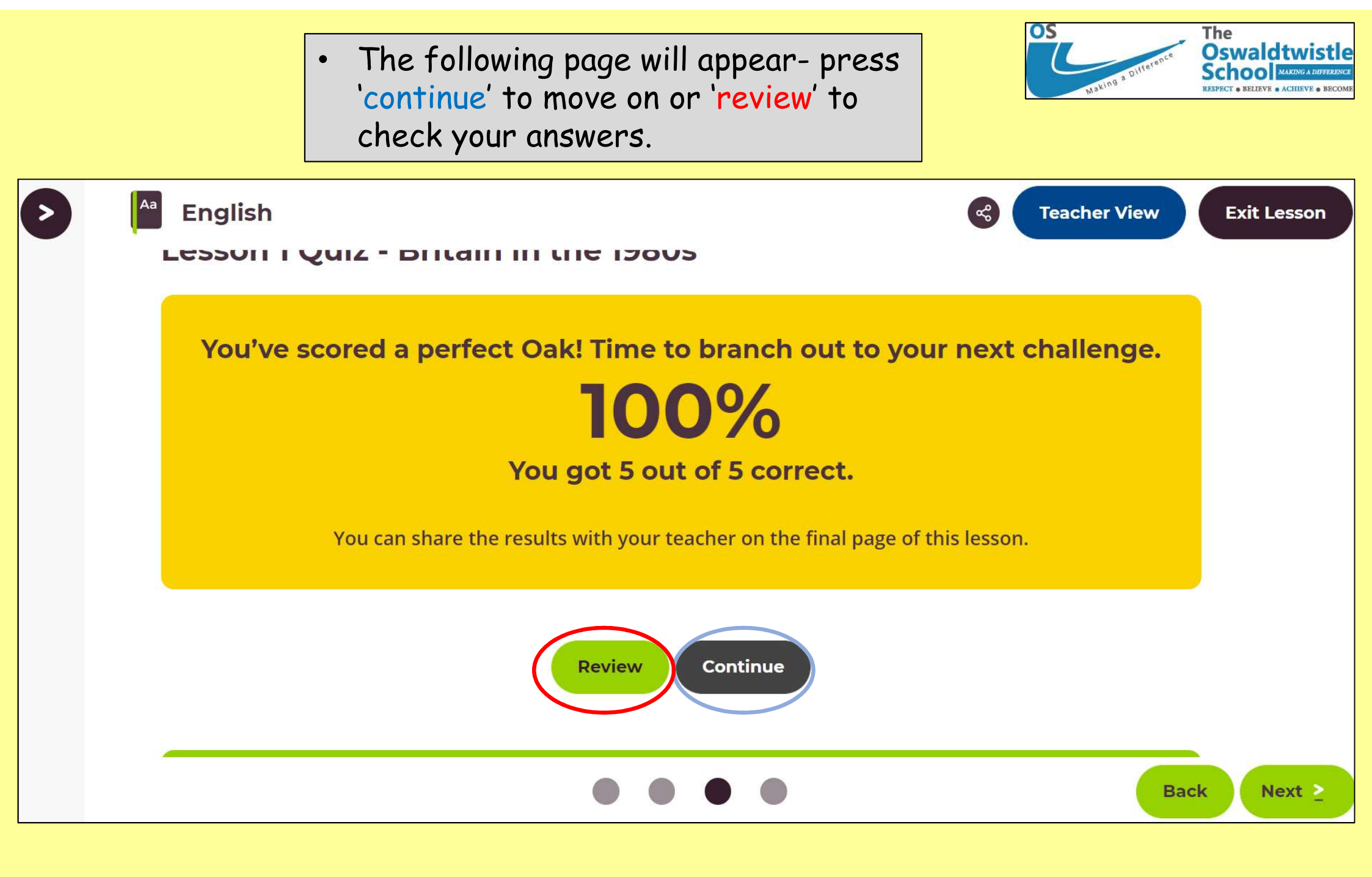

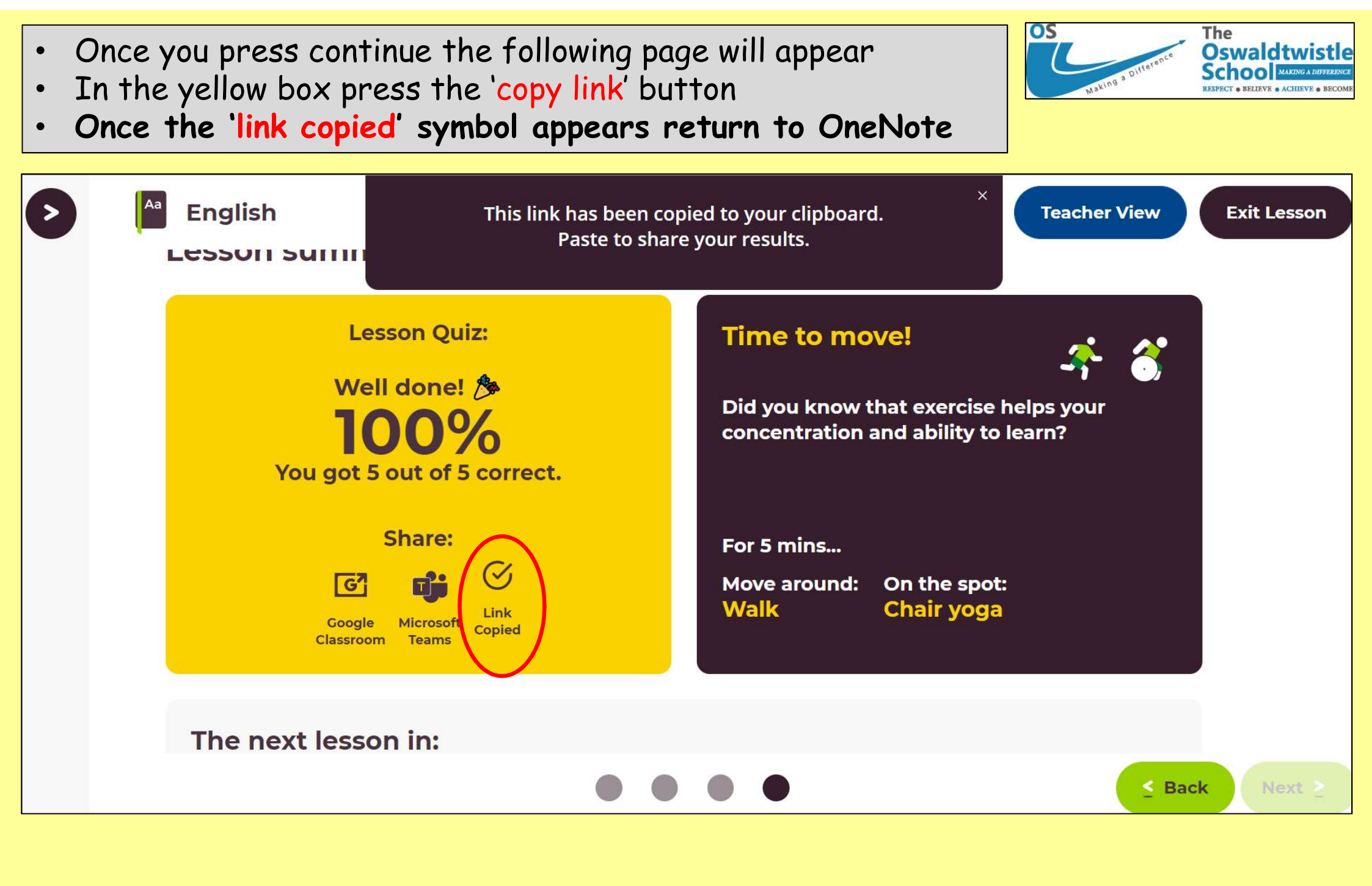

 Once you have returned to the below page, Right click anywhere underneath the original link

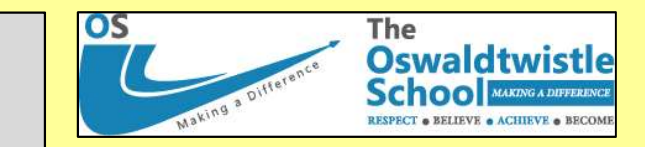

| 2021-22- J.Dora - Personal 5 01. AUTUMN 01 02. AUTUMN 02 03. SPRING 01 04. SPRING 02 05. SUMMER 01 06. SUMMER 02 + |   |
|----------------------------------------------------------------------------------------------------|---|
| 01. Britain in the 1980s<br>19 July 2022 19:30                                                                     | 2 |
| PLEASE CLUCK ON THE LINK BELOW TO BEGIN YOUR LESSON:                                                               |   |
| Britain in the 1980s (thenational.academy)                                                                         |   |
|                                                                                                    |   |
|                                                                                                    |   |
|                                                                                                    |   |
|                                                                                                    |   |
|                                                                                                    |   |
|                                                                                                    |   |
|                                                                                                    |   |
|                                                                                                    |   |

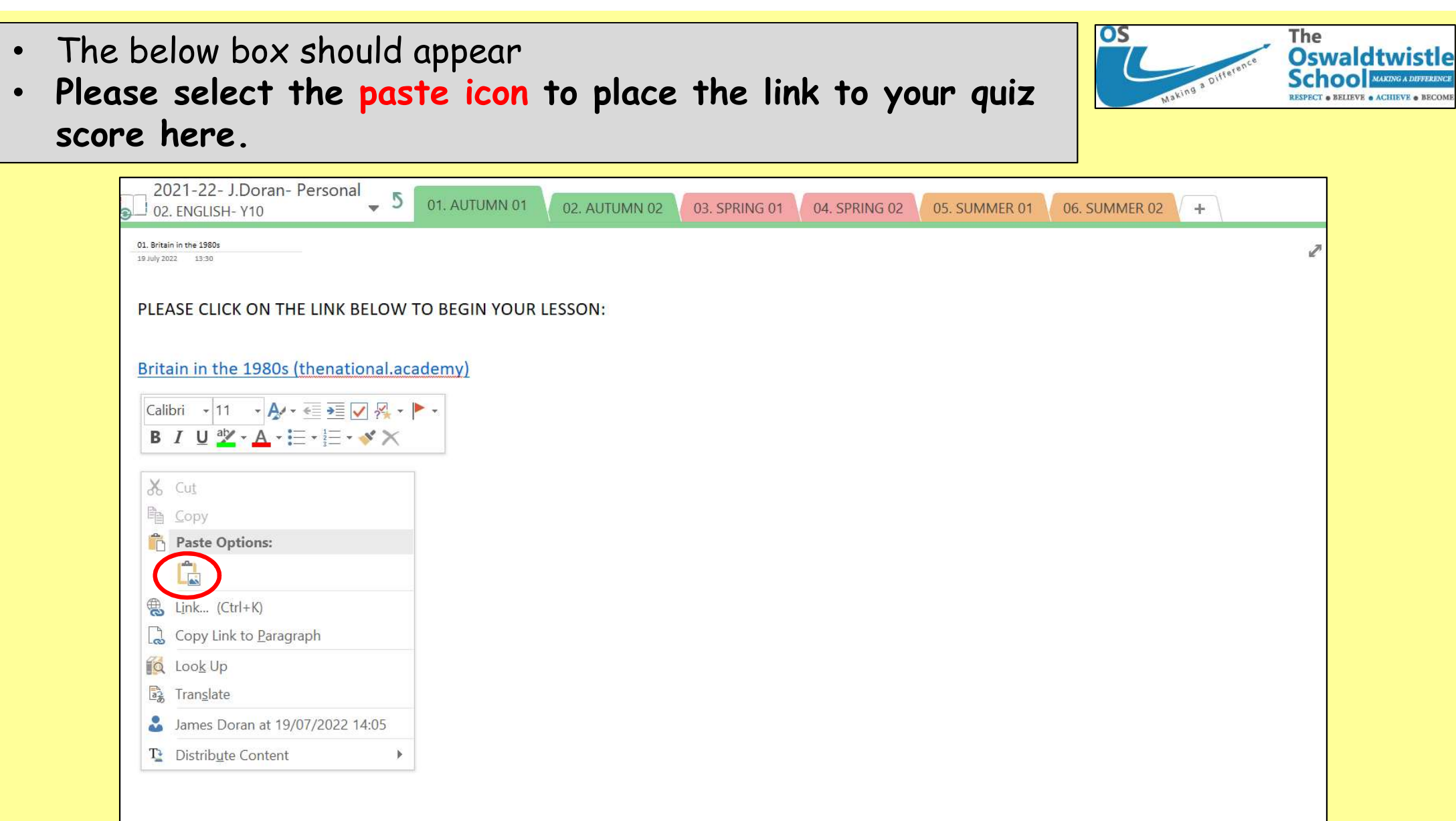

- The link to your quiz score should appear.
- Once it has appeared you can leave this page and continue to the next section.

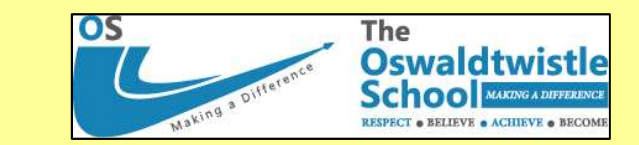

| 2021-22- J.Dora - Personal - 5 01. AUT                                                                                     | JMN 01 02. AUTUMN 02 | 03. SPRING 01 | 04. SPRING 02 | 05. SUMMER 01 | 06. SUMMER 02 | + |
|----------------------------------------------------------------------------------------------------|----------------------|---------------|---------------|---------------|---------------|---|
| PLEASE CLICK ON THE LINK BELOW TO BEGI                                                                                     | N YOUR LESSON:       |               |               |               |               | Q |
| Britain in the 1980s (thenational.academy)                                                                                 |                      |               |               |               |               |   |
| https://classroom.thenational.academy/lessons/britain-in-the-1980s-60t30t?<br>activity=share&code=ey.IllipbMSwyLDAsMCwyXXQ |                      |               |               |               |               |   |
| Hom < <u>http://dasroom.thenstonel.academy/lessons/britan-in-the-1980s-601JUl/step=18.activity=completed&amp;va</u>        | <u>17</u> 2          |               |               |               |               |   |
|                                                                                                    |                      | 1             |               |               |               |   |
|                                                                                                    |                      |               |               |               |               |   |
|                                                                                                    |                      |               |               |               |               |   |
|                                                                                                    |                      |               |               |               |               |   |
|                                                                                                    |                      |               |               |               |               |   |